# Acer LCD TV Innehåll

AT2055/AT2056 AT2355/AT2356 Bruksanvisning

| Viktiga säkerhetsföreskrifter                                                                                                    | <b>3</b>                                                                          |
|----------------------------------------------------------------------------------------------------|-----------------------------------------------------------------------------------|
| Anvisningar om överlåtande                                                                                                    | 4                                                                                 |
| Översikt Din LCD TV<br>Vy frontpanel<br>Sedd bakifrån                                                                                                    | <b>5</b><br>5                                                                     |
| <b>Fjärrkontroll</b>                                                                                                    | <b>7</b>                                                                          |
| Allmänna knappar                                                                                                    | 7                                                                                 |
| Teletext                                                                                                    | 8                                                                                 |
| Grundläggande anslutningar                                                                                                    | <b>9</b>                                                                          |
| Ansluta strömsladden                                                                                                    | 9                                                                                 |
| Ställa in fjärrkontrollen                                                                                                    | 9                                                                                 |
| <b>Se på analog och digital TV</b>                                                                                                    | <b>10</b>                                                                         |
| Ansluta en antenn/kabel                                                                                                    | 10                                                                                |
| Börja titta på din TV                                                                                                    | 10                                                                                |
| Ansluta externa audio/video apparater                                                                                                    | <b>12</b>                                                                         |
| Ansluta en DVD, VCR, STB eller audio/video utrustning                                                                                                    | 12                                                                                |
| Ansluta en kamera, videokamera eller videospel                                                                                                    | 13                                                                                |
| Ansluta en PC- eller notebookdator                                                                                                    | 14                                                                                |
| Välja ingående källa                                                                                                    | 14                                                                                |
| <b>OSD-navigering</b>                                                                                                    | <b>15</b>                                                                         |
| Flytta runt i OSD med fjärrkontrollen                                                                                                    | 15                                                                                |
| Justera OSD-inställningarna                                                                                                    | 16                                                                                |
| Empowering Technology                                                                                                    | <b>18</b>                                                                         |
| Ställa in Empowering-läge                                                                                                    | 18                                                                                |
| Standardinställning i ett annat uppstartsläge                                                                                                    | 19                                                                                |
| Avancerade funktioner<br>Avancerad bildjustering<br>Jämnt ljud<br>Kanalredigering<br>Omarrangera kanaler<br>Ordna kanalsökning<br>Intelligent zappande<br>Ljud av vid blåskärm<br>Barnspärr<br>TV-klassificeringar (för digital-TV-läget)<br>Kanallista<br>Elektronisk programguide<br>Ljudeffekter<br>Widescreen visningsläge | <b>21</b><br>21<br>24<br>26<br>28<br>29<br>30<br>31<br>33<br>35<br>36<br>38<br>38 |
| Problemsökning                                                                                                    | 40                                                                                |
| Referenstabell över datorinmatningssignaler                                                                                                    | 41                                                                                |
| Produktspecifikationer                                                                                                    | 43                                                                                |

Copyright © 2009 Med ensamrätt. Acer LCD TV användarhandbok Originalutgåva: 04/2009

| Modellnummer:    |
|------------------|
| Serienummer:     |
| Inköpsdatum:     |
| Plats för inköp: |

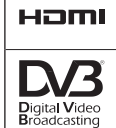

HDMI, HDMI-logotypen och High-Definition Multimedia Interface är varumärken eller registrerade varumärken som tillhör HDMI Licensing LLC.

DVB är ett registrerat varumärke som tillhör DVB Project.

# Viktiga säkerhetsföreskrifter

Läs de här föreskrifterna noggrant. Spara dem på ett säkert ställe för framtida användning.

- 1. Använd endast tillbehör som angivits av tillverkaren.
- Använd endast med rullbordet, stället, stativet, hållaren eller bordet som angivits av tillverkaren eller sålts med apparaten. När ett rullbord används måste du vara försiktig när du flyttar det och apparaten tillsammans för att undvika att apparaten skadas om rullbordet faller omkull.
- 3. Koppla från apparaten vid åska eller när den inte ska användas på en lång tidsperiod.
- 4. Installera inte den här utrustningen i ett trångt utrymme som t.ex. en bokhylla eller liknande möbel.
- 5. Inga öppna eldkällor som t.ex. tända ljus, får placeras på apparaten.
- 6. Ta ut batterierna om fjärrkontrollen inte ska användas på en lång tid. Använd fjärrkontrollen med försiktighet. Tappa inte fjärrkontrollen på golvet. Håll den borta från fukt, direkt solljus och höga temperaturer.
- 7. Använda eller urladdade batterier måste kasseras på rätt sätt eller återvinnas i enlighet med alla gällande lagar. Kontakta närmaste myndighet för avfallshantering för mer information.
- 8 Följ alla varningar och föreskrifter på produkten.
- 9 Koppla ur den här produkten från vägguttaget innan rengöring. Använd inte flytande rengöringsmedel eller sprayrengöring. Använd en fuktad trasa för rengöring.
- 10 Använd inte den här produkten i närheten av vatten.
- 11 Placera inte den här produkten på ett ostadigt-rullbord, ställ eller bord. Produkten kan falla vilket kan innebära allvarlig skada.
- 12 Fack och öppningar är till för ventilation. För att försäkra pålitlig användning av produkten och för att skydda den mot överhettning får inte de här öppningarna blockeras eller täckas. Öppningarna bör aldrig blockeras genom att produkten placeras på en säng, soffa, matta eller annan liknande yta. Den här produkten bör aldrig placeras i närheten av eller ovanpå ett element eller värmeväxlare eller inbyggd installation, så tillvida inte lämplig ventilation tillhandahålles.
- 13 Produkten bör förses med den typ av ström som anges på etiketten. Om du är osäker på vilken ström som är tillgänglig ska du rådfråga din återförsäljare eller lokala elbolag.
- 14 Låt inte någonting vila på nätsladden. Placera inte den här produkten på något ställe där nätsladden riskerar att bli trampad på.
- 15 Vid användning av förlängningssladd ska du kontrollera att den ikopplade utrustningens totala belastning på kabeln inte överstiger det angivna högsta spänningsvärdet för förlängningssladden. Kontrollera också att den totala belastningen för alla produkter som är anslutna till samma eluttag inte överskrider säkringens kapacitet.
- 16 Peta aldrig med föremål genom öppningar i produktens hölje eftersom de kan komma i kontakt med strömförande delar eller orsaka kortslutning som kan ge upphov till brand eller elektriska stötar. Spill ingen vätska på produkten.
- 17 Försök inte göra service på produkten själv. Om du öppnar eller tar av höljet kan du komma i kontakt med strömförande delar eller utsätta dig för andra risker. Anlita alltid kvalificerad personal för service.

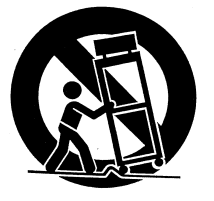

- 18 Om något av följande inträffar drar du ut nätsladden ur eluttaget och låter kvalificerad personal utföra service:
  - a. Om nätsladden eller dess kontakt är skadad eller nött.
  - b. Om vätska kommit in i produkten.
  - c. Om produkten har utsatts för regn eller vatten.
  - d. Om produkten inte fungerar som vanligt trots att du följt anvisningarna för användning. Justera endast de kontroller som beskrivs i användningsanvisningarna eftersom felaktig justering av andra kontroller kan orsaka skada och ofta kräva omfattande arbete av en kvalificerad tekniker om produkten ska återställas till normalt skick.
  - e. Om produkten har tappats eller höljet är skadat.
  - f. Om produktens prestanda förändras märkbart tyder det på att den behöver service.
- 19 Använd bara den rätta nätsladden (medföljer i tillbehörslådan) för produkten. Dra alltid ur nätsladden innan service görs eller utrustningen tas i sär.
- 20 Överbelasta inte ett elektriskt uttag, kraftledning eller förvaringsbehållare. Övergripande belastning på systemet får inte överskrida 80% av grenens kretsvärde. Om kraftledningar används får inte belastningen överskrida 80% av kraftledningens ingångsvärde.
- 21 En del produkter är utrustade med en tretråds elektriskt jordande kontakt som har en tredje pin för jordande. Den här kontakten passar endast i ett jordat elektriskt uttag. Det här är en säkerhetsfunktion. Var noga med att det elektriska uttaget är jordat ordentligt. Gå inte emot säkerhetssyftet med den jordande kontakten genom att försöka att föra in den i ett icke-jordat uttag. Om du inte kan föra in kontakten i uttaget, kontakta en elektriker för att byta ut det felande uttaget.
- 22 Använd inte LCD-TV:n på arbetsplatsen. och titta på den på ett lagom avstånd. Du kan överanstränga ögonen om du tittar på en TV med stor skärm på för nära håll.
- 23 Tv-apparaten är utformad endast för att användas för hemunderhållning. Försäkra dig om att avståndet mellan dig och TV-apparaten är tillräckligt för att undvika att du skadar ögonen.

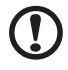

Den jordande pinen har en viktig säkerhetsfunktion. Det är möjligt att få en elektrisk stöt från ett system som inte är ordentligt jordat.

Den jordande pinen tillhandahåller också bra skydd mot oväntat brus som stör produktens funktionalitet och som produceras av andra, näraliggande elektriska apparater.

## Anvisningar om överlåtande

Släng inte den här elektroniska apparaten i soporna när du ska göra dig av med den. För att minimera föroreningar och säkerställa det bästa beskyddandet av vår globala miljö, var vänlig återvinn.

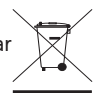

För mer information om WEEE-kollektionen, välkommen att besöka vår hemsida på http://global.acer.com/about/environmental.htm

Соответствует сертификатам, обязательным в  $P\Phi$  (Följer rysk regulativ certifiering)

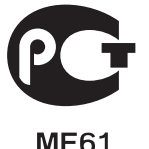

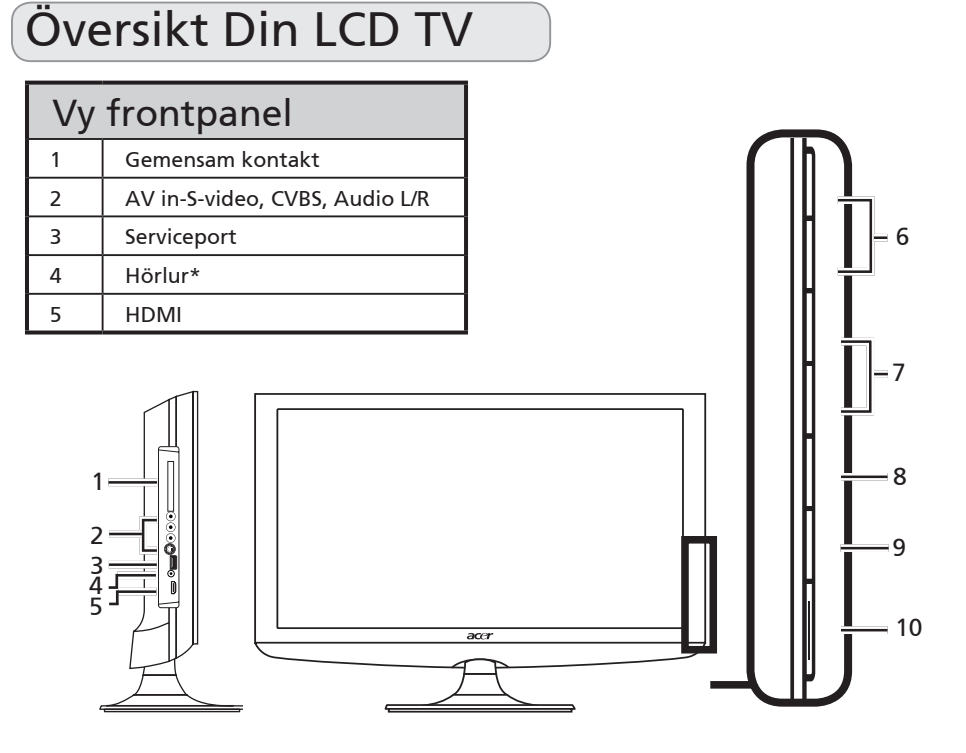

| 6  | B | Höj volymen               | När bildskärmsmenyn är på: Erbjuder också<br>samma funktion som höger-pilen.                                    |
|----|---|---------------------------|----------------------------------------------------------------------------------------------------|
|    |   | Sänk volymen              | När bildskärmsmenyn är på: erbjuder också<br>samma funktion som vänster-pilen                                   |
|    | Π | Välj högre<br>kanalnummer | När bildskärmsmenyn är på: Erbjuder också<br>samma funktion som uppåt-pilen.                                    |
| 7  |   | Välj lägre<br>kanalnummer | När bildskärmsmenyn är på: Erbjuder också<br>samma funktion som nedåt-pilen.                                    |
| 8  |   | Menyknapp                 | Visa/avsluta OSD-menyn.                                                                                         |
| 9  |   | Inmatningsknapp           | Tryck för att byta inmatningskälla. När<br>bildskärmsmenyn är på: Tryck på denna knapp<br>för att bekräfta val. |
| 10 |   | Sätt PÅ/stäng AV          | Slår på/av strömmen.                                                                                            |

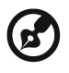

\* Justera ljudvolymen till en behaglig nivå när du använder öronsnäckor eller hörlurar. Du kan få bestående hörselskador om du ställer in ljudvolymen för högt.

\_ \_ \_ \_ \_ \_ \_ \_

| Sedd bakifrån |             |   |                             |  |
|---------------|-------------|---|-----------------------------|--|
| 1             | AC-in       | 2 | VGA-in + PC Audio-in        |  |
| 3             | Serviceport | 4 | HDMI                        |  |
| 5             | SPDIF ut    | 6 | AV in-COMPONENT + Audio L/R |  |
| 7             | SCART       | 8 | Tuner*                      |  |

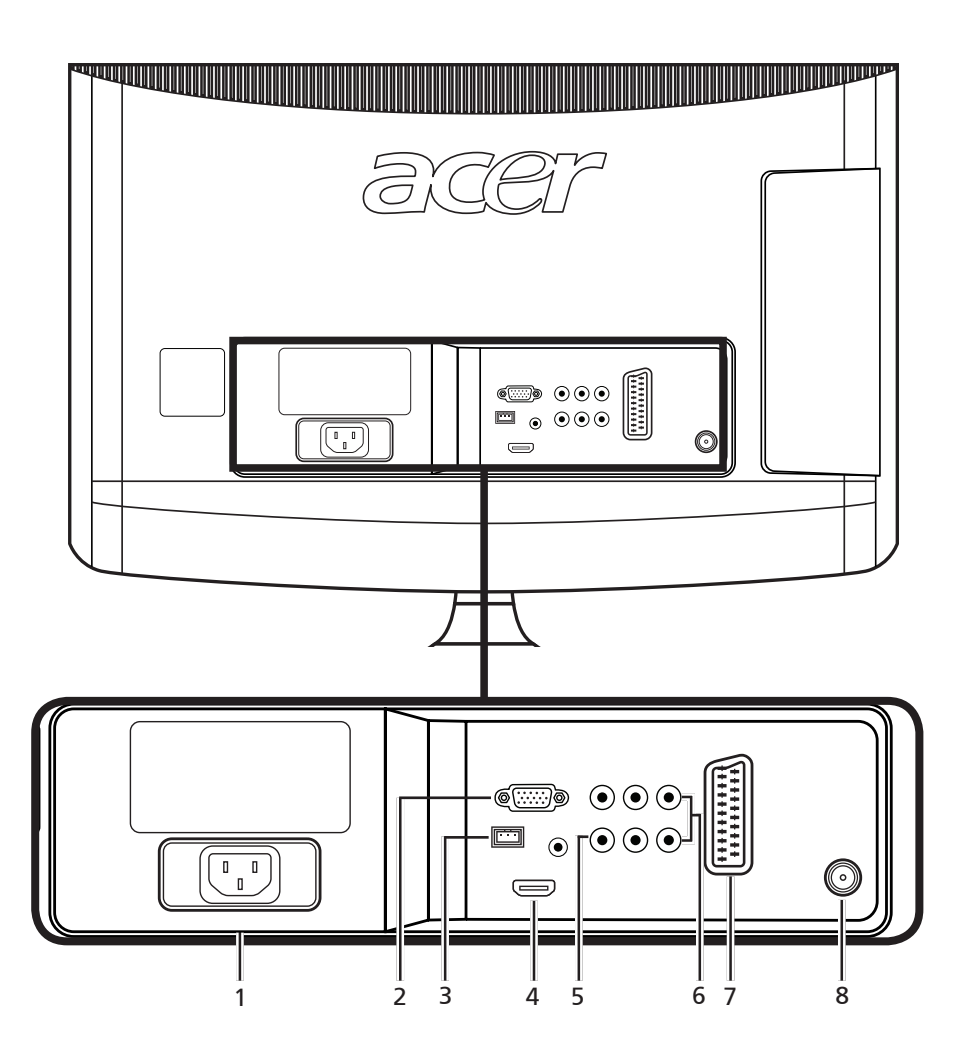

\* Tunern kan ha stöd för analog, digital och blandad signal.

# Fjärrkontroll

# Allmänna knappar

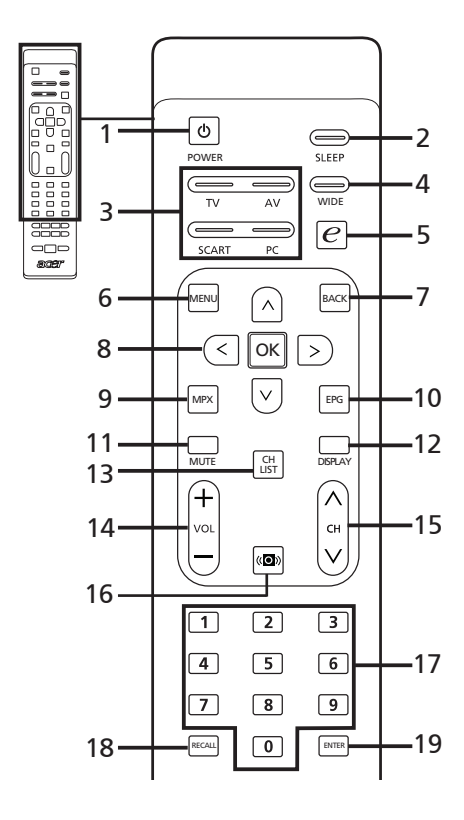

#### 1 STRÖM

Tryck för att slå på och slå av din TV.

#### 2 VILOLÄGE

Tryck för att ställa in en tidsperiod efter vilken TV:n själv kommer att växla till standbyläge (15, 30, 45, 60, 90 eller 120 minuter).

#### 3 Inmatningsknappar (TV/AV/SCART/ PC)

Tryck för att välja lämpligt inmatningsläge.

### 4 WIDE

Tryck för att växla förstoringslägen mellan Känn av bred, 4:3, 16:9, Panorama och Letterbox 1, 2 och 3.

- 5 e (Empowering Technology) Tryck för att aktivera Acer Empowering Technology. Se sidan 18.
- 6 MENU Tryck för att öppna eller stänga menyn.

#### 7 Tillbaka Tryck för att gå tillbaka till föregående meny.

8 Riktningsknappar/OK

#### 9 MPX

Tryck för att välja ljudingången som visas längst uppe i högra hörnet.

#### 10 EPG

Tryck för att starta EPG-läget (Electronic Programme Guide) (endast digital-TV-läget). Se sidan 34.

#### 11 MUTE

Tryck för att slå på och slå av ljudet.

#### 12 DISPLAY

Tryck för att visa inmatnings-/ kanalinformation (beror på inmatnings-/källtyp).

### 13 CH LIST

Tryck för att starta kanallistan. Se sidan 33.

### 14 VOL (+/-)

Tryck på den här knappen för att öka eller minska volymen.

#### 15 CH (upp/ner)

Tryck på den här knappen föratt välja TV-kanal.

#### 16 Ljud

Press to turn audio mode to virtual audio effect mode.

17 Sifferknappar.

### 18 RECALL

Tryck för att återgå till föregående kanal. Se sidan 29.

### 19 ENTER

Tryck för att bekräfta kanalnummerval.

## Teletext

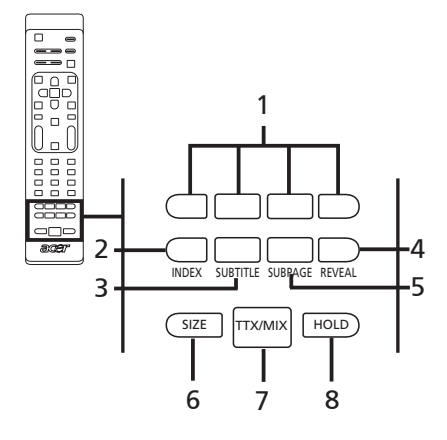

#### 1 Färgknappar (R/G/Y/B) Hanterar motsvarande knapp på text-TVsidan.

- 2 INNEHÅLL Tryck för att gå till innehållssidan.
- 3 SUBTITLE

Tryck för att se textning på skärmen.

#### 4 VISA

Tryck för att visa dold text-TVinformation.

#### 5 UNDERSIDA

Tryck för att komma direkt till text-TV:s undersidor.

#### 6 SIZE

Tryck en gång för att zooma text-TVsidan till 2X. Tryck igen för att återuppta.

#### 7 TTX/MIX (TELETEXT/MIX)

Tryck för att byta från TV/AV till text-TV-läget. Tryck för att placera text-TV-sidan ovanpå TV-bilden.

#### 8 HOLD

Tryck för att pausa den aktuella text-TVsidan i ett multisidvisningsläge. När du tittar på TV trycker du här om du vill frysa bilden som visas.

# Grundläggande anslutningar

# Ansluta strömsladden

- 1 Anslut elsladden i elingången på baksidan av utrustningen.
- 2 Anslut kontakten i ett vägguttag enligt bilden.

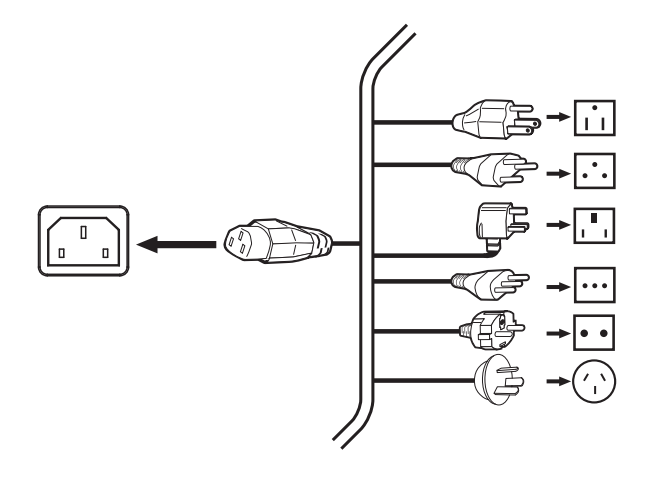

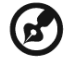

Den här TV-apparaten måste användas med en certifierad nätkabel som uppfyller de tillämpliga myndighetskraven i landet där du befinner dig. Du kan även använda en kabel av polyvinyl som uppfyller kraven i IEC 60227 eller en kabel av syntetgummi som uppfyller kraven i IEC 60245.

# Ställa in fjärrkontrollen

- 1 Öppna luckan på baksidan av fjärrkontrollen.
- 2 Sätt i två AAA-batterier (medföljer) med + och på batterierna i riktning enligt symbolerna i batterifacket.

# Se på analog och digital TV

## Ansluta en antenn/kabel

Anslut antennkabeln till passande antennuttag på baksidan av TV:n enligt bild nedan.

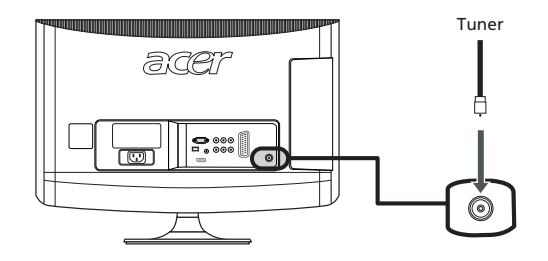

# Börja titta på din TV

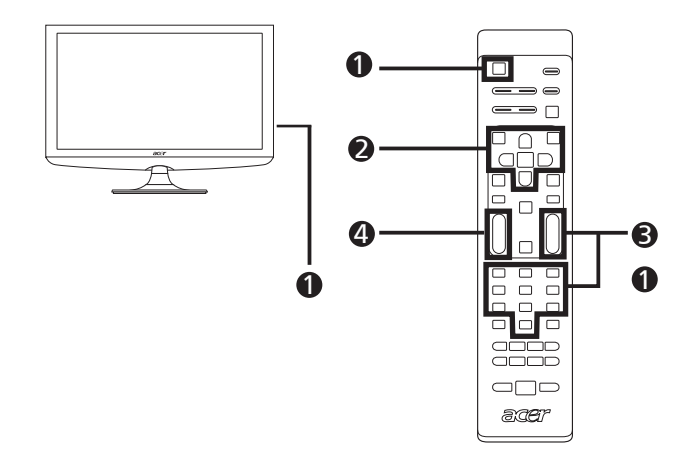

## Ström

- a. Slå på strömbrytaren under skärmen.
- b. Tryck på ström knappen, siffer knappar eller kanal upp/nerknappen på fjärrkontrollen.

### Installationswizard

Första gången du sätter på TV:n kommer installationswizard att vägleda dig till att slutföra språkval och kanalsökning.

Tryck på OK knappen för att påbörja installations processen.

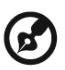

Du kan också justera de här inställningarna med hjälp av frontens kontrollpanel. Se "Vy frontpanel" på sidan 5 för mer information.

- Steg 1. Välj ditt installationsspråk.
- Steg 2. Välj ditt land.
- Steg 3. Ange rätt tidszon med fjärrkontrollen.
- Steg 4. Kontrollera att dina co-axiala kablar är korrekt anslutna innan du fortsätter.
- Steg 5. Skanna efter digitala kanaler och analoga kanaler.
- Steg 6. Installationen är nu komplett. Du är klar att börja titta på din TV.

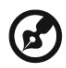

Om du lämnar installationsprocessen innan den är komplett kommer du att få ett antal alternativ:

- 1. Återgå till inställningen
- 2. Återuppta installationswizard nästa uppstart
- 3. Gå ur och påminn mig inte

Välj ett alternativ och tryck OK för att gå ur.

## Byta kanaler

- a. Tryck 0 9 på fjärrkontrollen för att välja en kanal. Kanalen byts efter 2 sekunder. Tryck ENTER för att välja kanalen direkt.
- b. Trycka på kanal (CH) upp/nerknappar på fjärrkontrollen byter också kanal.

### Justera volymen

Justera volymnivån med hjälp av +/- knappen VOL på fjärrkontrollen.

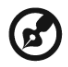

Installation kan variera beroende på lokala sändningsskillnader.

# Ansluta externa audio/video apparater

# Ansluta en DVD, VCR, STB eller audio/video utrustning

Anslut din DVD-spelare, videospelare eller audio/videoutrustning genom att använda SCARTporten som finns på baksidan av din LCD-TV enligt bild nedan.

### Source-in

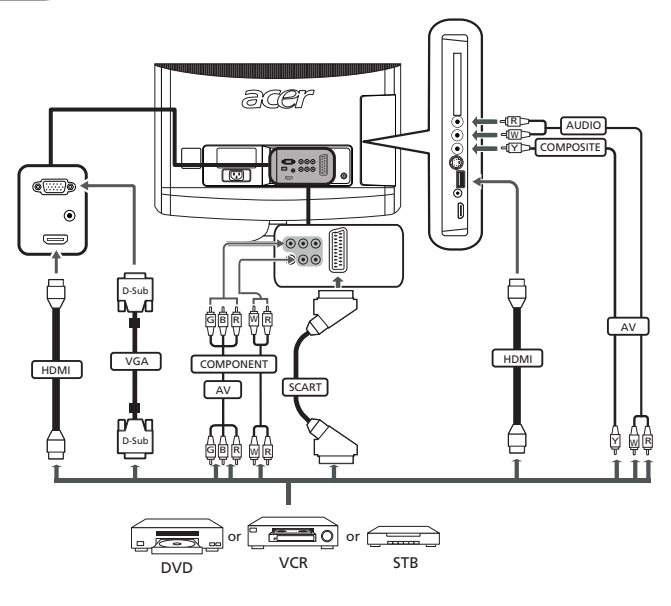

- ৰ∏⊃ Gul
- R⊃ Röd
- -⊲w⊃ Vit
- <del>⊲</del>в⊃ Blå
- ⊣G⊃ Grön

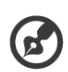

 Acer rekommenderar följande prioritetsordning för anslutningstyper: HDMI\* -> Komponent -> SCART -> S-Video -> Komposit.

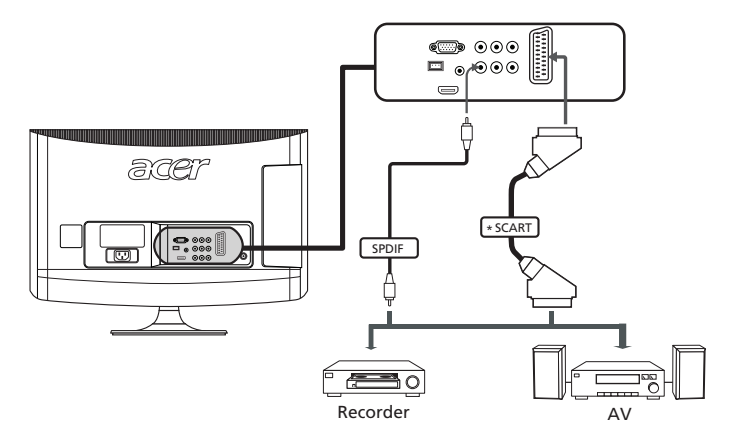

## Ansluta en kamera, videokamera eller videospel

Anslut kameran eller videokameran till video-/ljudportarna på vänster sida om TV:n enligt bilden nedan.

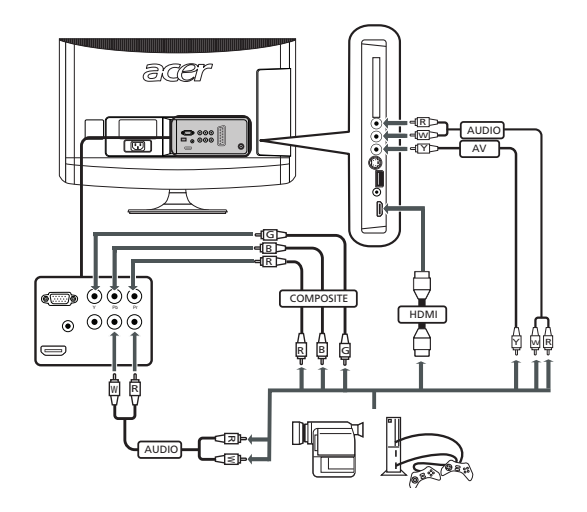

Svenska

## Ansluta en PC- eller notebookdator

För att visa datorns utgående på TV:n ansluter du din dator eller notebookdator till TV:n enligt bilden nedan.

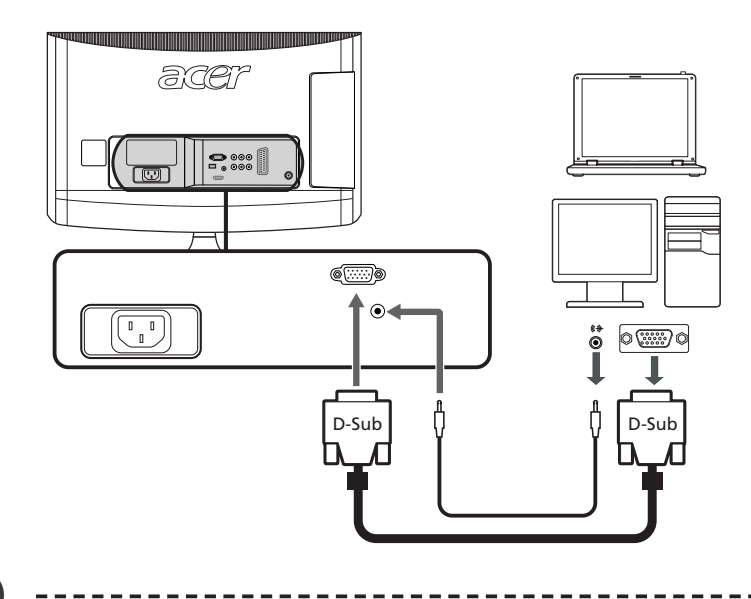

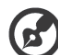

Om du ansluter via VGA rekommenderar Acer att du ställer in upplösningen för extern bildskärm på din bärbara dator till 1600 x 900 pixlar (AT2055/AT2056) eller 1920 x 1080 (AT2355/AT2356) med 60 Hz uppdateringsfrekvens.

# Välja ingående källa

När du har anslutit din antenn eller externa utrustning till TV:n måste du välja korrekt ingående källa.

Tryck på motsvarande knapp på fjärrkontrollen för att välja korrekt ingående källa.

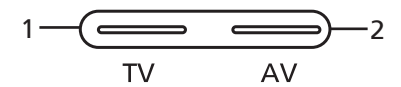

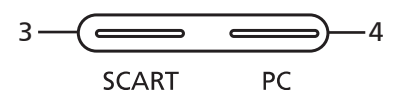

## Guide till inmatningsknappar:

1 TV-knapp

Byta TV (analog TV och digital TV) mellan inmatningskällor.

#### AV-knapp Byta komposit, komponent, HDMI1 och HDMI2 mellan inmatningskällor.

- **3 SCART-knapp** Byta SCART mellan inmatningskällor.
- 4 PC-knapp Byt VGA mellan inkällor.

# OSD-navigering

Många av de avancerade inställningarna och justeringarna är tillgängliga genom att använda OSD-menyerna (skärmmenyerna), som visas i exemplet med skärmdumpen nedan.

Grundläggande åtgärder som behövs för att navigera i dessa menyer (hantering av Bild, Ljud, Kanal, Inställningar och Avancerat) beskrivs i det här avsnittet

# Flytta runt i OSD med fjärrkontrollen

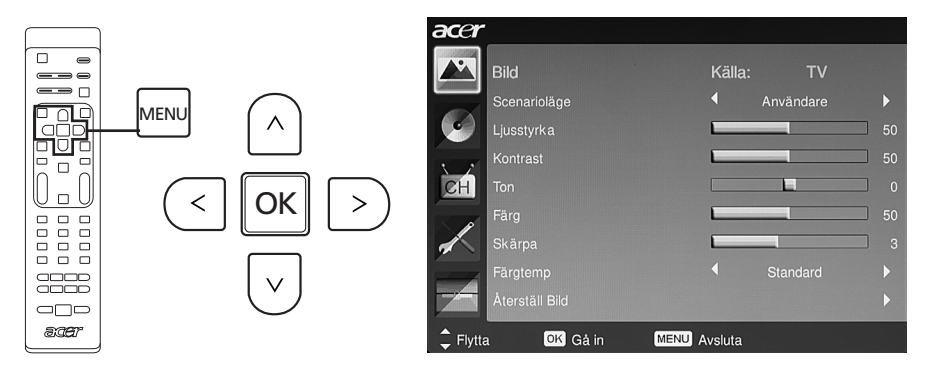

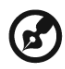

Du kan även använda menyerna med kontrollerna på högerpanelen. Se "Vy frontpanel" på sidan 5 för mer information.

Det finns fem skärmmenyer. Dessa är: Bild, Ljud, Kanalhantering, Inställningar och Avancerat. Flytta runt i menyerna på följande vis.

| 1 | MENU | Tryck på knappen <b>MENU</b> på fjärrkontrollen eller knappen<br><b>MENU</b> på kontrollpanelen.                                                                                                    |
|---|------|----------------------------------------------------------------------------------------------------|
| 2 |      | Välj önskad meny med hjälp av upp- och<br><b>nerriktningsknapparna</b> för att bläddra mellan de sex<br>menyerna.                                                                                                    |
| 3 |      | Använd <b>riktningsknappar</b> för att interagera med menyn. Upp/<br>nedriktningarna kommer att bläddra genom menyalternativen,<br>medan vänster/höger justerar de olika inställningarna (t ex, i<br>Bildmenyn, inställningar som Ljusstyrka, Kontrast, etc.). Tryck<br><b>MENU</b> för att gå ur. |

## Justera OSD-inställningarna

OSD kan användas för att justera inställningarna på din LCD-TV.

Tryck på knappen **MENU** för att öppna OSD:n. Du kan med hjälp av OSD justera bildkvalitet, ljudinställningar, kanalinställningar och allmänna inställningar. För avancerade inställningar, vänligen se följande sida:

#### Justera bildkvaliteten Tryck på knappen MENU för att ta fram OSD:n. 1 2 Välj med hjälp av riktningsknapparna Bild från OSD:n. Flytta sedan till bildelementet som du vill justera. Med hjälp av vänster och höger knapp justerar du 3 glidningsvärdena. 4 Bild menyn kan användas för att justera aktuellt Scenarioläge, Ljusstyrka, Kontrast, Ton, Färg, Skärpa och andra bildrelaterade egenskaper. Justera ljudinställningarna Tryck på knappen MENU för att ta fram OSD:n. Välj med hjälp av riktningsknapparna Ljud från 2 skärmmenvn. Flytta sedan till funktionen som du vill iustera. 3 Med hjälp av vänster och höger knapp justerar du glidningsvärdena Tryck på OK för att spara. 4 Menyn Ljud kan även användas för att justera aktuellt Scenarioläge, Diskant, Bas, Balans, Jämnt ljud, Ljudeffekt och andra viktiga ljudrelaterade inställningar. Justera kanalhanteringen Tryck på knappen **MENU** för att ta fram OSD:n. 1 2 Välj med hjälp av riktningsknapparna Kanalhantering från OSD:n. 3 Flytta runt i menverna med hiälp av riktningsknapparna. Menyn Kanalhantering kan användas för att justera 4 Land, Tidszon, Autokanalsök, Manuell sökning, Kanalredigering och andra viktiga kanalrelaterade inställningar. Justera inställningarna Tryck på knappen MENU för att ta fram OSD:n. M 2 Välj med hjälp av riktningsknapparna Inställningar från OSD:n. Flytta sedan till funktionen som du vill justera. Menyn Inställning kan användas för att justera 3 skärmens Bredbildsläge, Menyspråk, Vila, Empowering-

knappinställningar och andra viktiga inställningar.

## Justera avancerade inställningar

1

| acer    |                         |              |   |
|---------|-------------------------|--------------|---|
|         | Avancerat               |              |   |
|         | Barnspärr               |              | Þ |
| 6       | Avancerad bildjustering |              | • |
| 1. 2    | SCART                   |              | • |
| CH      | Tilgänglighet           |              | • |
|         | Bià tyst                |              | Þ |
| 1       | Återställ Avancerat     |              | Þ |
|         |                         |              |   |
|         |                         |              |   |
| 🗘 Flytt | a 🔤 Gåin                | MENU Avsluta |   |
|         |                         |              |   |
|         |                         |              |   |

Tryck på knappen MENU för att ta fram OSD:n.

- Välj Avancerat på skärmmenyn med riktningsknapparna. Flytta sedan till funktionen som du vill justera.
- 3 Menyn Avancerat kan användas för att justera Barnspärr, Avancerad bildjustering, SCART, Primär textning och andra viktiga inställningar.

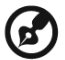

Alternativen i skärmmenyn kan variera beroende på TV-signalskälla och modell. Vissa digitala alternativ är inte tillgängliga med en analog signal och vice versa.

# Empowering Technology

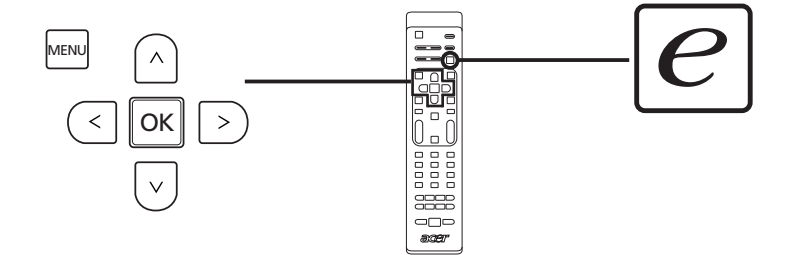

Knappen Empowering öppnar funktionerna Acer Empowering Technology.

Med Empowering Technology kan man välja mellan läget Scenario och Favoritkanal.

## Ställa in Empowering-läge

Ändra standardinställning för Empoweringknappen:

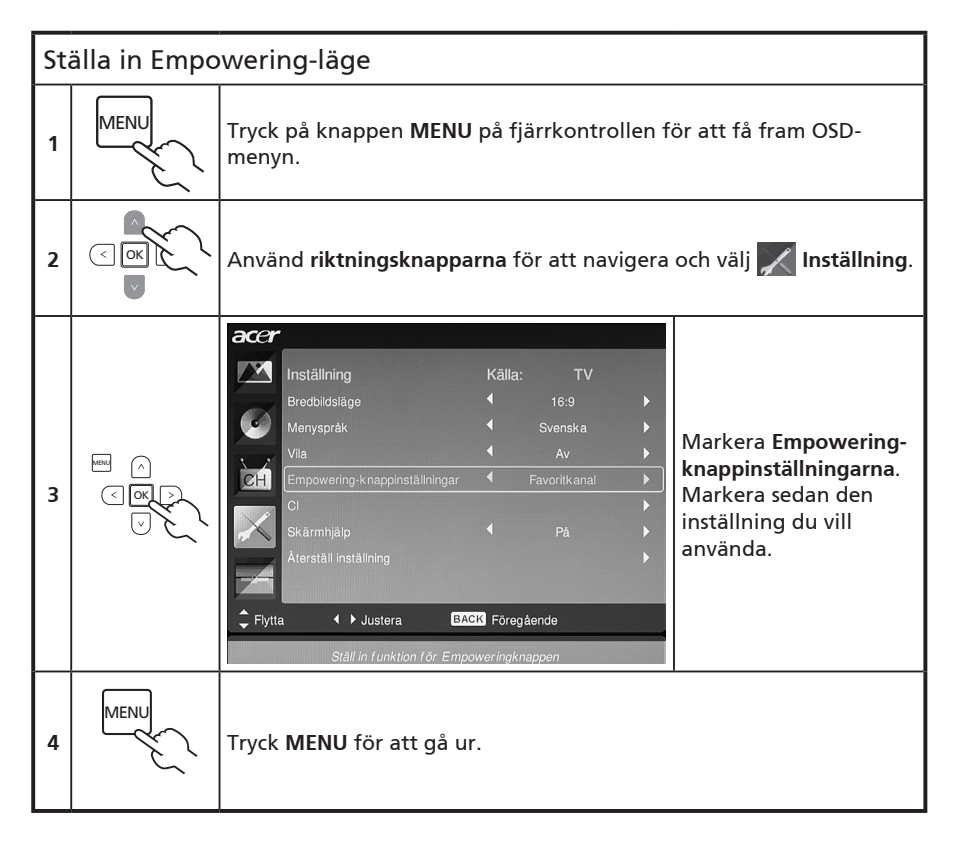

# Standardinställning i ett annat uppstartsläge

## Scenarioläge i TV

Scenarioläget har fem förinställda tittlägen som är utformade att ge dig den bästa bildkvaliteten när du tittar på en viss sorts program. Det finns fem fördefinierade ljudoch bildinställningar för bästa upplevelse med följande scenarier: Standard-TV, Film, Sport, Konsert, Spel, NICE och Användare.

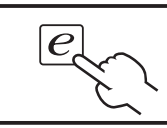

Genom att trycka på **Empoweringknappen** kan du växla mellan de olika lägena.

| Läge      | Information                                                                                                    |
|-----------|----------------------------------------------------------------------------------------------------|
| Standard  | Standardläge låter dig titta på dina favoritkanaler med skarpa, lysande<br>bilder via adaptiva ljusstyrke- och kontrastjusteringar, och för att lyssna<br>på rent och klart ljud.                                                                                                    |
| Film      | För att bekvämt njuta av film hemma visar Filmläget dimmiga scener<br>med klara detaljer, kompenserar för färg och presenterar smidigt<br>rörliga bilder. Det här uppnås genom optimal Gammakorrigering plus<br>mättnads-, ljusstyrke- och kontrastjusteringar. Filmläge ger dig det<br>bästa från högdefinierade filmljudspår.                                                       |
| Sport     | Sportläget passar för sportprogram utomhus, med motsvarande<br>bakgrundsdjup och klar gradering mellan ljus, utomhusspelfältet och<br>mörkare spelhallar. Sport läget förstärker också på ett briljant sätt<br>färgerna och presenterar mjukt rörliga bilder utan fördröjning. Allt<br>det här fås via specifika Gammakorrigeringar och mättnadsjusteringar.<br>Exakt ljud kan höras. |
| Konsert   | Koncertläget förflyttar din till en virtuell koncerthall, operahus<br>eller andra dunkla miljöer med hjälp av adaptiva ljusstyrke- och<br>kontrastjusteringar. Koncertläget återger symfoniska harmonuer och<br>tenorljudomfattning.                                                                                                    |
| Spel      | Spelläget tecknar noggrant den känsliga grafiken som finns i moderna<br>videospel, och ger verklighetstrogen underhållning samtidigt som<br>din syn skyddas genom justering av ljusstyrka och kontrast. Dessutom<br>levererar Spelläget en förhöjd ljudupplevelse.                                                                                                    |
| NICE      | Läget NICE erbjuder dynamisk justering av bildinställningar enligt det<br>tittavstånd som är inställt (se sid 21) och informationen som sänds med<br>videosignalen. När detta inträffar visas ett popupmeddelande om att<br>skärmen optimeras.                                                                                                    |
| Användare | Läget Användare kan du spara dina favoritinställningar för bild och<br>ljud.                                                                                                    |

## Läget Favoritkanal i TV-läget (standardinställning)

Med Favoritknala kan du spara dina favorit-TV-kanaler och hoppa mellan dem med ett knapptryck.

Följ anvisningarna på den här sidan för att ställa in Favoritkanal som standard.

| Lagra favoritkanaler |                                                                                                    |                                                                                                    |  |  |  |
|----------------------|----------------------------------------------------------------------------------------------------|----------------------------------------------------------------------------------------------------|--|--|--|
| 1                    | CH<br>LIST                                                                                                    | Tryck på knappen <b>CH LIST</b> på fjärrkontrollen. Härigenom<br>öppnas menyn med kanallistan.                                                          |  |  |  |
| 2                    | Kanallista    801 BBC Prime    802 BBC World    803 Infokanaal    804 TV Flevoland    805 TV Rijmond    406 Radio Flevoland    807 Radio Rijmond    807 Radio Rijmond    807 Radio Rijmond    807 Radio Rijmond | Aktuell kanal markerad och tryck på <b>Empowering-</b><br><b>knappen</b> för att spara en favoritkanal.                                                 |  |  |  |
| 3                    | CH LIST                                                                                                    | Tryck på knappen <b>CH LIST</b> på fjärrkontrollen för att<br>avsluta.                                                                                  |  |  |  |
| Visa                 | Visa favoritkanalerna                                                                                                    |                                                                                                    |  |  |  |
|                      | e.                                                                                                    | På fjärrkontrollen hoppar TV:n mellan de sparade TV-<br>kanalerna i följd om du trycker på <b>Empowering-knappen</b><br>enligt din lista med favoriter. |  |  |  |

# Avancerade funktioner

# Avancerad bildjustering

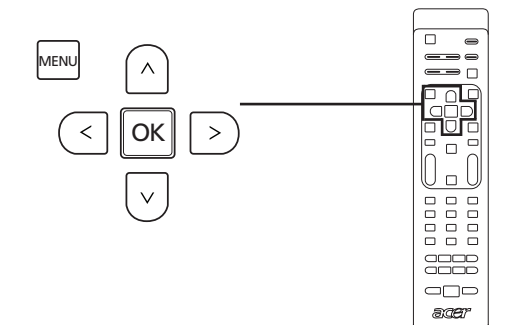

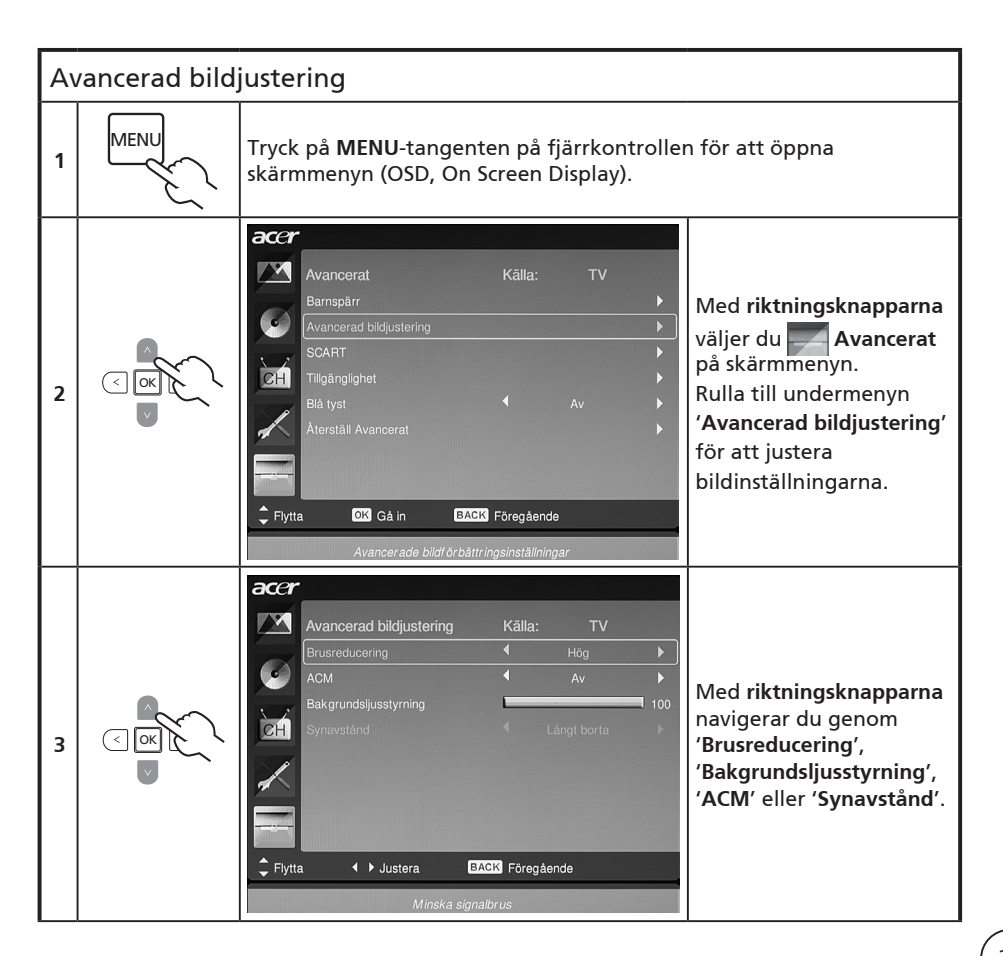

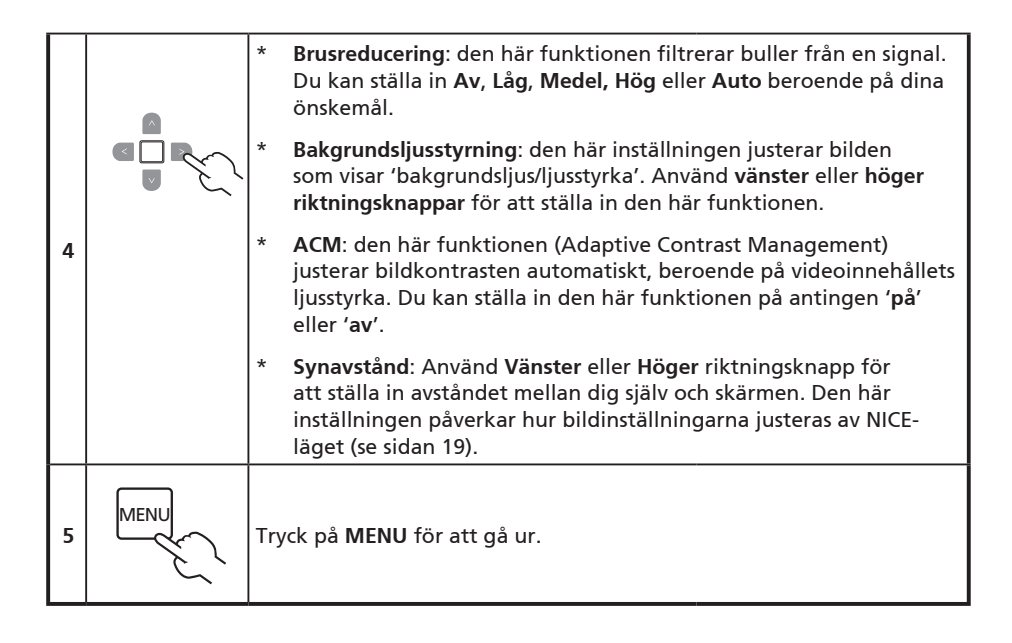

# Jämnt ljud

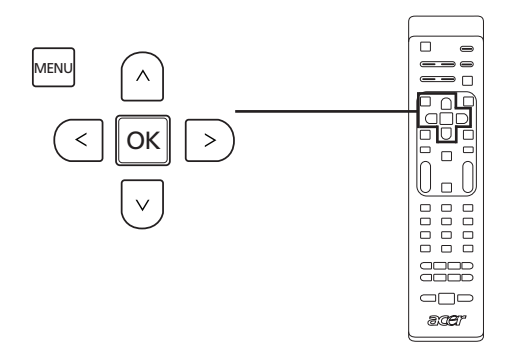

| Jämnt ljud |      |                                                                                                    |  |  |
|------------|------|----------------------------------------------------------------------------------------------------|--|--|
| 1          | MENU | Tryck på <b>MENU-</b> tangenten på fjärrkontrollen för att öppna<br>skärmmenyn (OSD, On Screen Display).                                                                                                    |  |  |
| 2          |      | Accer    Seenarioläge  + Arvåndare    Diskant                                                                                                    |  |  |
| 3          |      | Den här funktionen förhindrar plötsliga ändringar i<br>ljudutmatningsnivån. Om den här funktionen valts som 'På' kan<br>volymnivåerna vara fasta när du växlar mellan inmatningskällorna<br>och byter kanal. |  |  |
| 4          | MENU | Tryck <b>MENU</b> för att gå ur.                                                                                                    |  |  |

# Kanalredigering

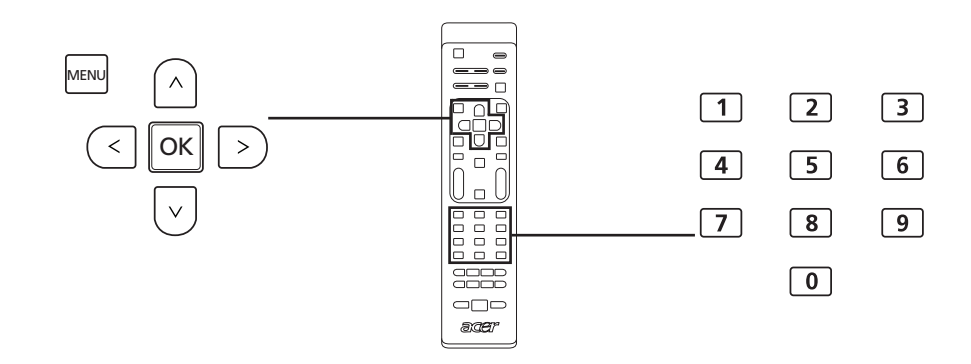

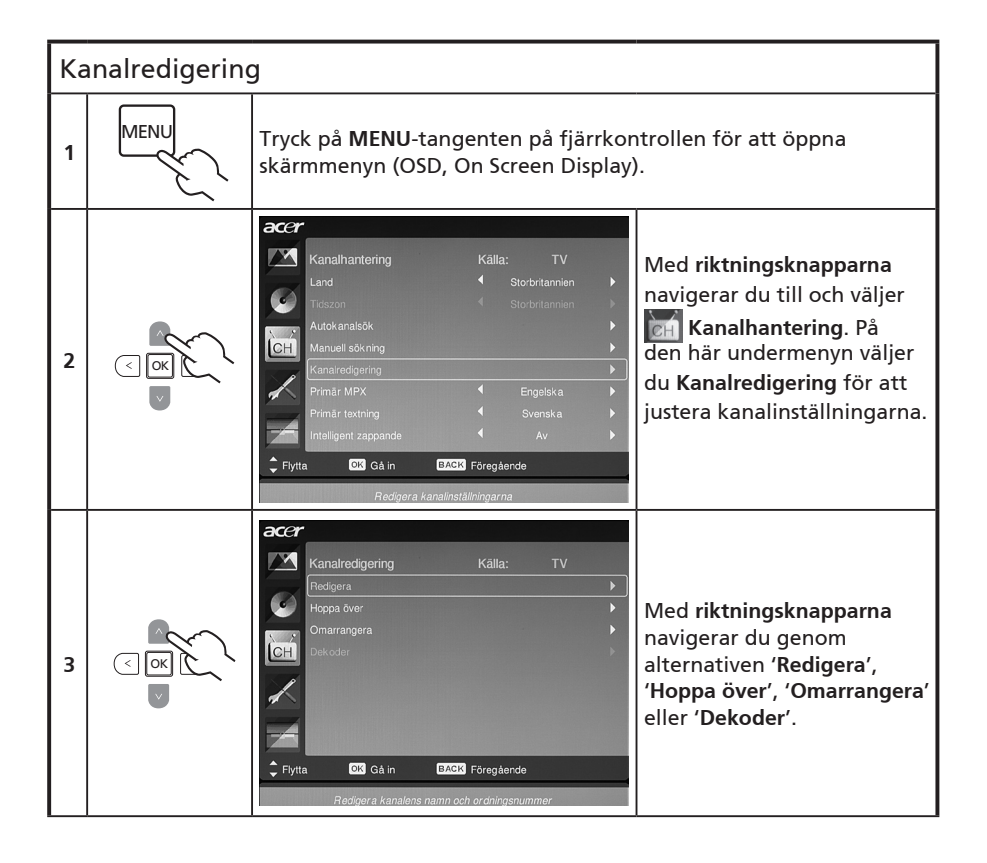

|   |      | *   | <b>Redigera:</b> Du kan ange <b>kanalindex</b> och <b>kanalnamn</b> här. Använd<br><b>riktningsknapparna</b> för att redigera kolumnen för kanalindex<br>eller kanalnamn. Du kan använda siffertangenterna för att<br>ange ett numeriskt eller bokstavstecken (genom att växla<br>mellan siffertangenterna)* och trycka på <b>OK</b> för att bekräfta<br>eller <b>Meny</b> för att avbryta. |
|---|------|-----|----------------------------------------------------------------------------------------------------|
| 4 | ×    | *   | Hoppa över: Använd riktningsknapparna för att välja vilka<br>kanaler du vill hoppa över och tryck på OK för att bekräfta.<br>Dessa kanaler hoppas automatiskt över när CH-knappen<br>används för att välja kanaler senare. Du kan dock fortfarande<br>välja dessa kanaler manuellt.                                                                                                    |
|   |      | *   | Omarrangera: Använd riktningsknapparna för att välja vilka<br>kanaler du vill omarrangera och byta till. Dessa två kanaler<br>ändrar ordningen i kanallistan.                                                                                                    |
|   |      | *   | <b>Dekoder:</b> Använd riktningsknapparna för att slå av eller på<br>avkodning av krypterade kanaler (fungerar endast om en<br>dekoder är ansluten till SCART-porten).                                                                                                    |
| 5 | MENU | Try | rck på <b>MENU</b> för att gå ur.                                                                                                    |

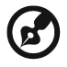

Du kan byta siffertangenter för att mata in alfanumeriska tecken enligt följande:

Nummer 1: 1, -Nummer 2: 2, a, b, c, A, B, C Nummer 3: 3, d, e, f, D, E, F Nummer 4: 4, g, h, i, G, H, I Nummer 5: 5, j, k, l, J, K, L Nummer 6: 6, m, n, o, M, N, O Nummer 7: 7, p, q, r, s, P, Q, R, S Nummer 8: 8, t, u, v, T, U, V Nummer 9: 9, w, x, y, z, W, X, Y, Z Nummer 0: 0, (mellanrum)

# Omarrangera kanaler

Första gången du fullgör installations-wizard listades alla tillgängliga kanaler. Om du måste söka igen efter nya kanaler, följ nedanstående steg:

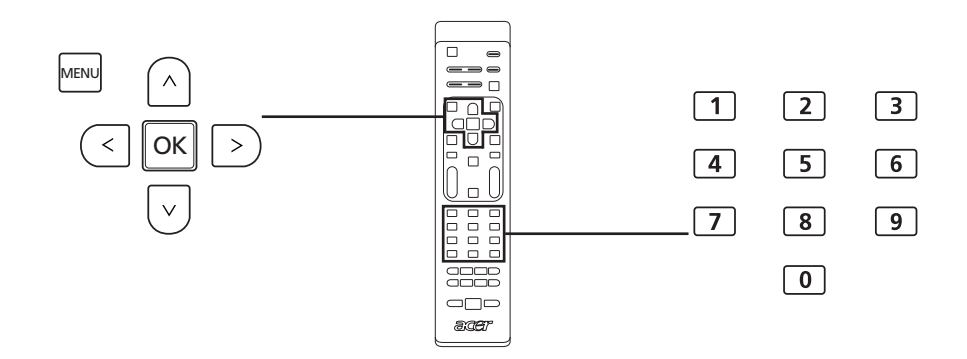

| Or | Omarrangera kanaler |                                                                                                    |                                                                                                    |  |  |
|----|---------------------|----------------------------------------------------------------------------------------------------|----------------------------------------------------------------------------------------------------|--|--|
| 1  | MENU                | Tryck på knappen <b>MENU</b> på fjärrkontrollen för att få fram OSD-<br>menyn.                                                                                    |                                                                                                    |  |  |
| 2  |                     | <b>Använd riktningsknapparna</b> för att förfly<br>Kanalhantering. Välj sedan <b>Kanalrediger</b> i                                                               | /tta dig och välj 📷<br>ing.                                                                                                    |  |  |
| 3  | E C C               | Accr    Kanalredigering  Källa:    Redigera    Hoppa över    Hoppa över    Dekoder    Dekoder    Flytta    DK Gå in    Datex Föregående    Omarrangera vald kanal | Markera <b>Omarrangera</b> . Välj<br>sedan en kanal som du vill<br>omarrangera och tryck på<br><b>OK</b> för att bekräfta. Flytta<br>till höger kanalnummer<br>och tryck på <b>OK</b> för att<br>bekräfta. |  |  |
| 4  | MENU                | Tryck <b>MENU</b> för att gå ur.                                                                                                    |                                                                                                    |  |  |

## Autosök efter kanaler

Första gången du fullgör installations-wizard listades alla tillgängliga kanaler. Om du måste söka igen efter nya kanaler, följ nedanstående steg:

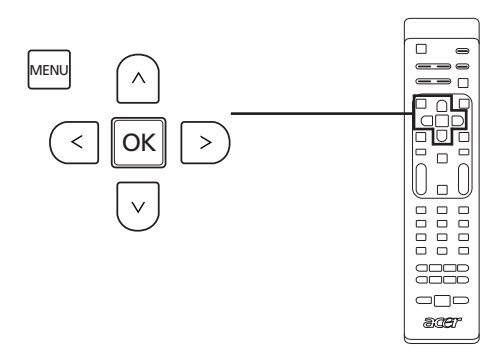

| A١ | Avsökning av kanaler                                       |                                                                                                    |  |  |  |
|----|------------------------------------------------------------|----------------------------------------------------------------------------------------------------|--|--|--|
| 1  | MENU                                                       | Tryck på knappen <b>MENU</b> på fjärrkontrollen för att få fram OSD-<br>menyn.                                  |  |  |  |
| 2  |                                                            | <b>Använd riktningsknapparna</b> för att förflytta dig och välj 📷<br>Kanalhantering.                            |  |  |  |
| 3  | < CK<br>CK<br>CK<br>CK<br>CK<br>CK<br>CK<br>CK<br>CK<br>CK | Markera <b>Autokanalsök</b> . Välj sedan Start och tryck <b>OK</b> för att börja.                               |  |  |  |
| 4  |                                                            | Autokanalsök Källa: TV<br>Status: Söker<br>Analoga Kanaler:0<br>Digitale kanaler:7<br>28%<br>Avsluta EACK Stopp |  |  |  |

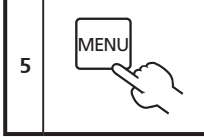

Tryck MENU för att gå ur.

# Ordna kanalsökning

- 1. Om ditt land har stöd för 'LCN' (logical channel numbers, logiska kanalnummer)\* har dessa kanaler alltid högsta prioritet via sändning av digitalkanaler.
- 2. Om ditt land inte har stöd för DTV LCN startar skannade kanalnummer från ch801 i frekvensordning.
- 3. ATV-kanaler startar från ch901 och följer sorteringsreglerna för aktuell ATV-kanal. Om det högsta DTV-numret är större än 901 sorteras ATV-kanaler med start från chX01 (X=10, 11...), beroende på LCN-kanalens sifferantal.
- 4. Om det föreligger någon LCN-konflikt, mellan ATV LCN och DTV LCN, sparas kanalen i konflikt på en kanalplats efter ch800.
- 5. TV:n upptäcker automatiskt nya kanaler, och om en ny kanal upptäcks placerar den LCN-kanalen på dess LCN-plats. Om det inte finns någon LCN eller om kanalplatsen redan är upptagen placeras kanalen i slutet av listan med icke-LCN-kanaler.
- 6. Om det inte finns någon digital tjänst efter autosök kan den analoga kanalen placeras från ch001. Enligt regel 3 är X i det här fallet lika med 0.

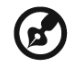

I vissa europeiska länder bäddar TV-sändningen in LCN (logical channel number) i DTV-signalen för att allokera ett kanalnummer.

# Intelligent zappande

Intelligent zappande förändrar funktionen hos **RECALL**-knappen vid kanalsurfning. När du zappar mellan kanaler och trycker på **RECALL**-knappen återgår den till den senaste kanalen som du tittade längre på än den tidsgräns som ställts in, och struntar i andra kanaler.

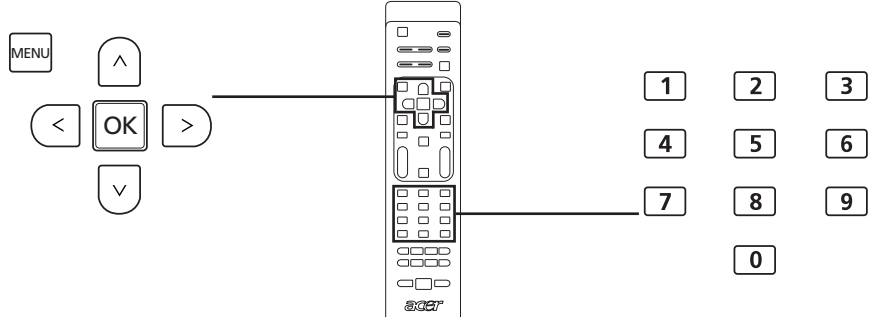

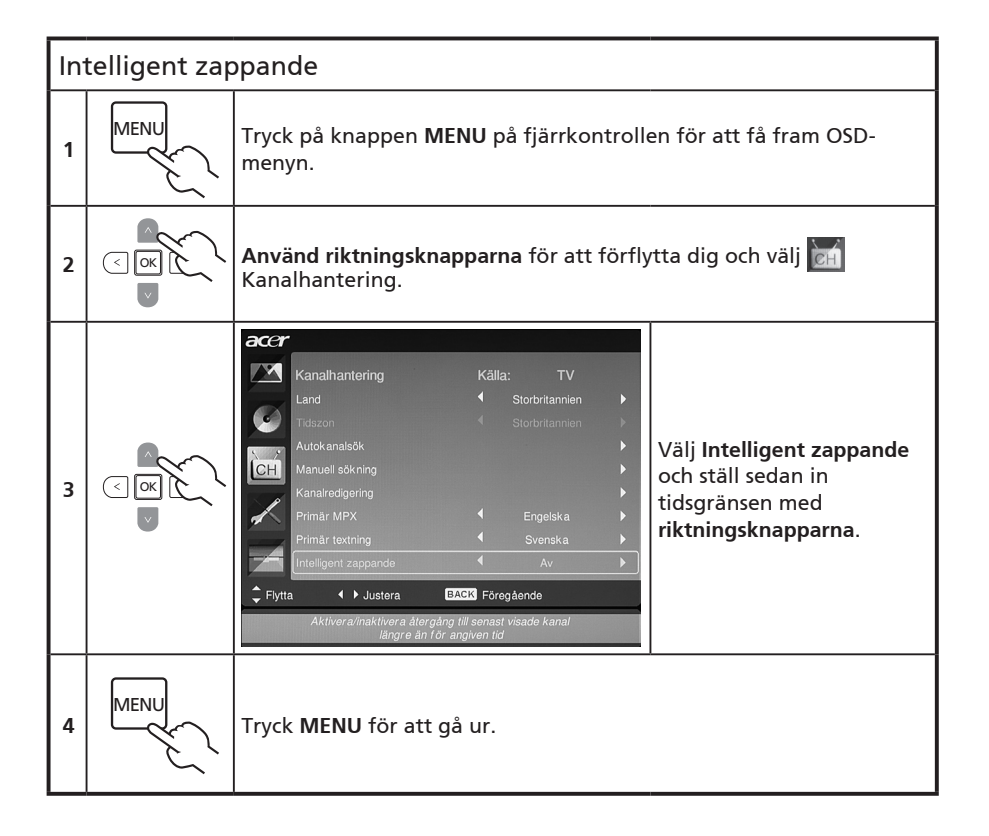

# Ljud av vid blåskärm

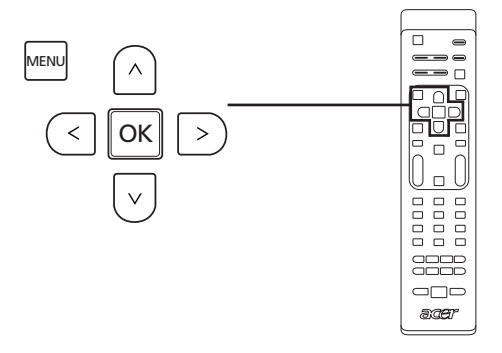

| Lju | Ljud av vid blåskärm |                                                                                                    |  |  |  |  |
|-----|----------------------|----------------------------------------------------------------------------------------------------|--|--|--|--|
| 1   | MENU                 | Tryck på <b>MENU</b> -tangenten på fjärrkontrollen för att öppna<br>skärmmenyn (OSD, On Screen Display).                                                                             |  |  |  |  |
| 2   |                      | Avancerat<br>Avancerat<br>Avancerad bidjustering<br>SCART<br>Tiligångighet<br>Blå tyst<br>Aterställ Avancerat<br>Flytta<br>Visa blå skärm när ingen signal upptlacka                 |  |  |  |  |
| 3   |                      | Om <b>Blå tyst</b> valts som ' <b>På</b> ' visas en blå skärm om TV:n inte kan<br>upptäcka en signal. Om <b>Blå tyst Av</b> valts visas en svart skärm när<br>ingen signal upptäcks. |  |  |  |  |
| 4   | MENU                 | Tryck <b>MENU</b> för att gå ur.                                                                                                    |  |  |  |  |

30

# Svenska

# Barnspärr

## Låsa TV-innehåll

Barnspärr är en användbar funktion som kan blockera alla TV-källor.

Med Barnspärr kan du ange ett lösenord och effektivt stoppa någon från att titta på TV utan lösenord.

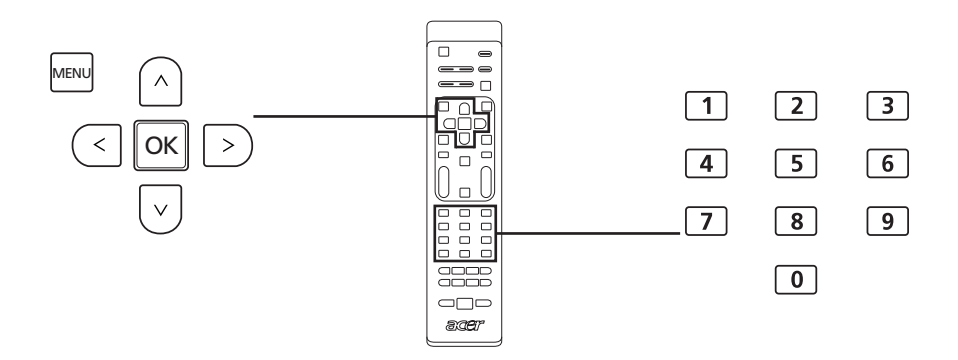

### Aktivera den här funktionen:

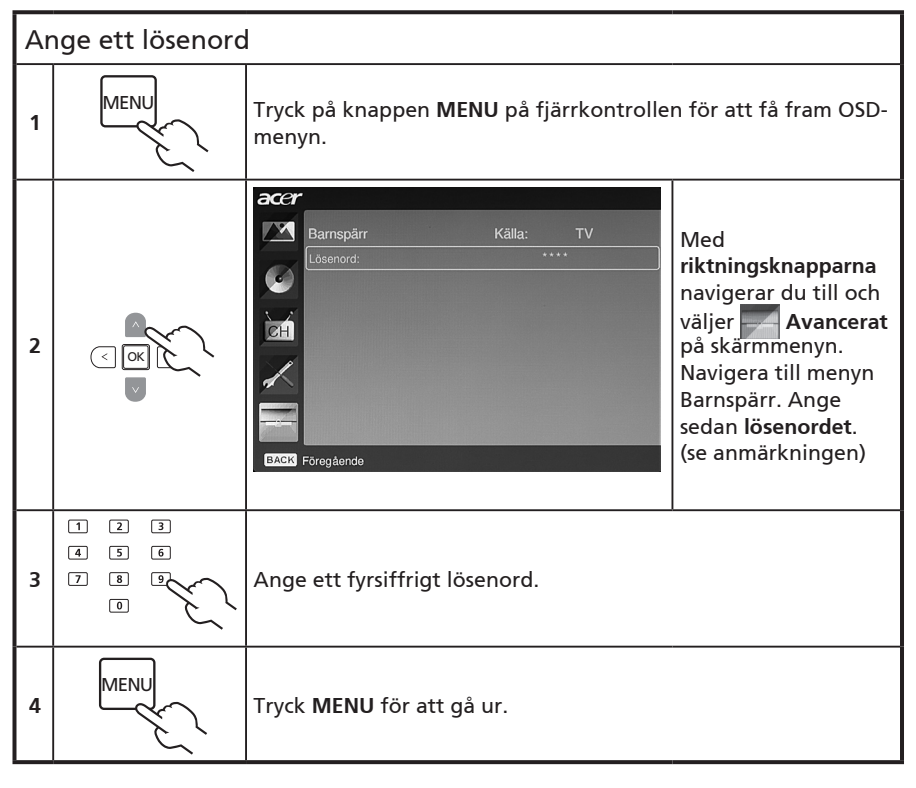

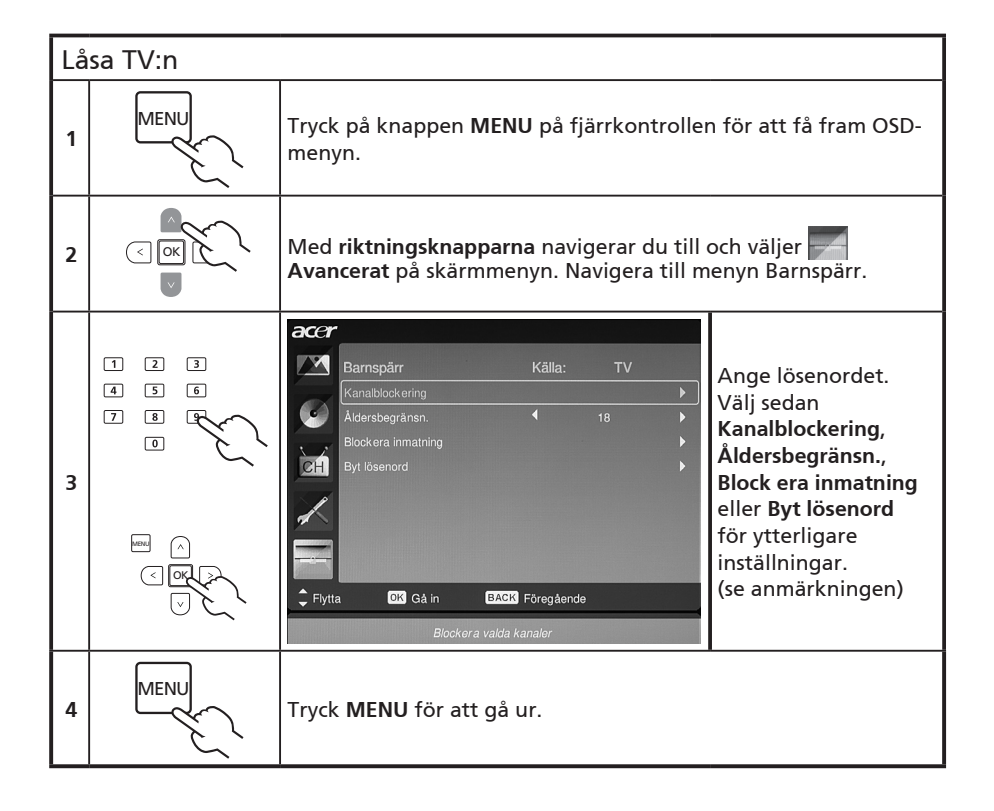

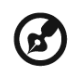

Standardlösenordet för den här TV:n är "0000". Ange först "0000" när du vill ändra lösenordet. Om du glömmer lösenordet kan du ange 6163 för att återställa.

### 33

# TV-klassificeringar (för digital-TV-läget)

På de flesta digital-TV-apparater kan du blockera innehåll enligt klassificeringssystem. Det finns olika klassificeringssystem i olika regioner.

# DVB-klassificeringar

DVB-systemet klassificerar innehåller efter ålder. Kategorierna ökas i steg om ett år från 4 till 18 år.

Kategorierna är enligt följande:

| Klassificering        | Beskrivning     |  |
|-----------------------|-----------------|--|
| 4 år                  | 4 år och yngre  |  |
| 5 år                  | 5 år och yngre  |  |
|                       |                 |  |
| 17 år                 | 17 år och yngre |  |
| 18 år 18 år och yngre |                 |  |

När du låser en kategori blockeras de mest begränsade kategorierna automatiskt, precis som med andra klassificeringssystem.

## Ställa in eller ändra klassificeringarna

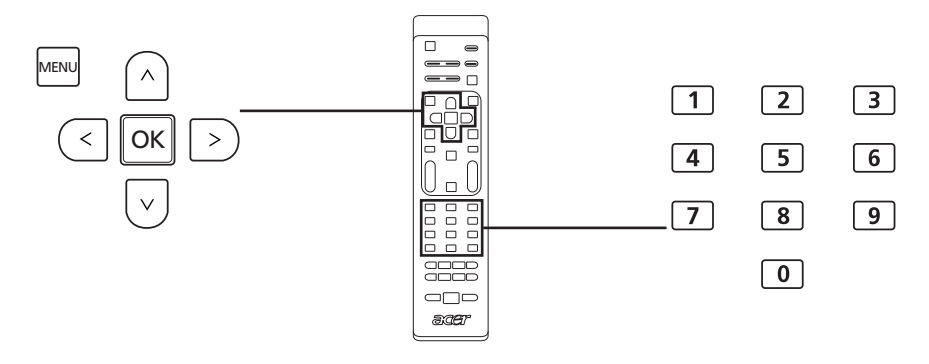

| St | Ställa in eller ändra inställningarna för TV-klassificeringar: |                                                                                                    |  |  |
|----|----------------------------------------------------------------|----------------------------------------------------------------------------------------------------|--|--|
| 1  |                                                                | Navigera till kanalen du vill hantera och se till att kanalen inte är<br>blockerad.                          |  |  |
| 2  | MENU                                                           | Tryck på knappen <b>MENU</b> på fjärrkontrollen för att få fram OSD-<br>menyn.                               |  |  |
| 3  |                                                                | Med <b>riktningsknapparna</b> navigerar du till och väljer <b>og se se se se se se se se se se se se se </b> |  |  |

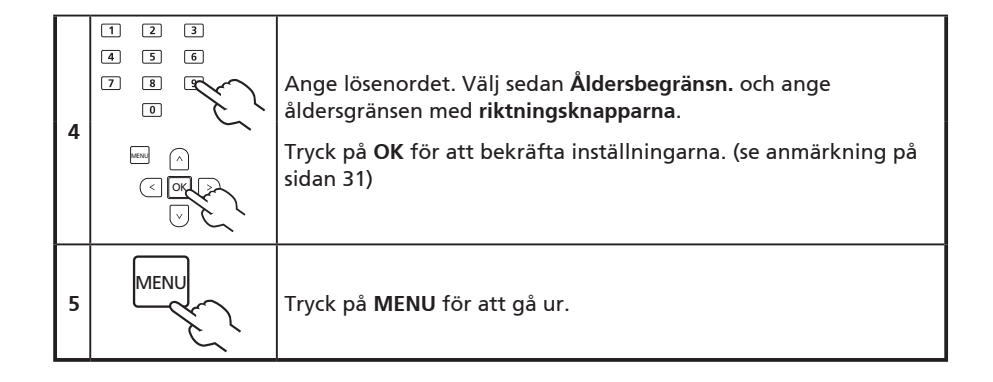

# Kanallista

Med Kanallista kan du snabbt hitta TV-kanalen du söker efter.

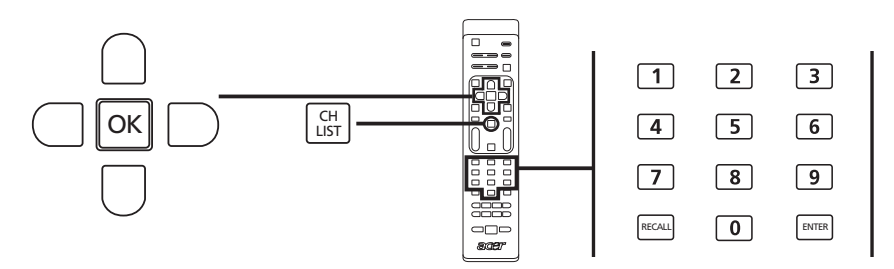

| Öp | Öppna kanallistsfunktionen:                                                                                                    |                                                                                                   |  |  |
|----|----------------------------------------------------------------------------------------------------|---------------------------------------------------------------------------------------------------|--|--|
| 1  | CH<br>LIST                                                                                                    | Tryck på knappen <b>CH LIST</b> på fjärrkontrollen.<br>Härigenom öppnas menyn med kanallistan.    |  |  |
| 2  | Kanallista    801 BBC Prime    802 BBC World    803 Infokanaal    804 TV Flevoland    805 TV Rijnmond    806 Radio Flevoland    807 Radio Rijnmond    ************************************ | Aktuell kanal markeras.                                                                           |  |  |
| 3  |                                                                                                    | Använd <b>riktningsknapparna</b> för att navigera i listan<br>och välja kanalen du vill titta på. |  |  |
| 4  |                                                                                                    | Tryck på <b>OK</b> för att bekräfta.                                                              |  |  |

# Elektronisk programguide

Den elektroniska programguiden (EPG) är en tjänst på skärmen för digital-TV som innehåller information om schemalagda program på alla kanaler efter tid, rubrik, kanal och genre.

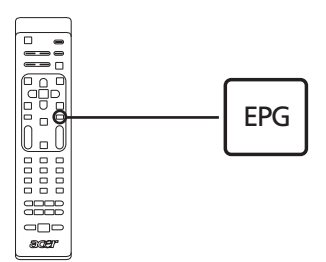

## EPG-skärmen

Det finns fyra huvudområden på EPG-skärmen:

|     | TV   TV-guide            |          |                                    |     |
|-----|--------------------------|----------|------------------------------------|-----|
|     | Visn.datum: Mån, 29 Jan. |          | Aktuell tid: Mån, 29 Jan. 02:15:03 |     |
|     | 801 BBC Prime            | 2:00     | Days That Shook the World ĵ        |     |
|     | 802 BBC World            | 3:00     | Secrets of Lost Empires            |     |
|     | 803 Infokanaal           | 4:00     | Living Without a Memory            |     |
| a—  | 804 TV Flevoland         | 5:00     | Garden Challenge                   | — c |
|     | 805 TV Rijnmond          | 5:30     | Balamory                           |     |
|     | 806 Radio Flev           | 5:50     | Tweenies                           |     |
|     | 807 Radio Rijn           | 6:10     | Fimbles                            |     |
|     |                          | 6:30     | The Shiny Show                     |     |
|     | Filter: Alla typer       |          | 2:00 ~ 3:00 Ingen kategori         |     |
| b — | = 🕒 Föreg. sida 🔍 Nä     | sta sida | 🔍 Detaljer 🔍 Filter                |     |

### a. Innehållsområdet

I innehållsområdet visas datum, kanal och program.

Använd riktningsknapparna för att navigera mellan alternativen i innehållsområdet.

Markera ett nytt program för att visa programmet i inledningsområdena. Tryck på BACKknappen för att gå ur.

### b. Indikering

I det här området av EPG indikeras vilka genvägsknappar som kan användas på en EPGskärm.

### c. Programintroduktionsområde

En kort beskrivning av det markerade programmet finns längst ned till höger på EPGsidan. Långa beskrivningar klipps bort med "..." för att indikera extratext.

Markera introduktionen för att visa hela introduktionsavsnittet på en separat sida. Tryck på **BACK**-knappen för att gå ur.

## Navigera i EPG (för digital-TV-läge)

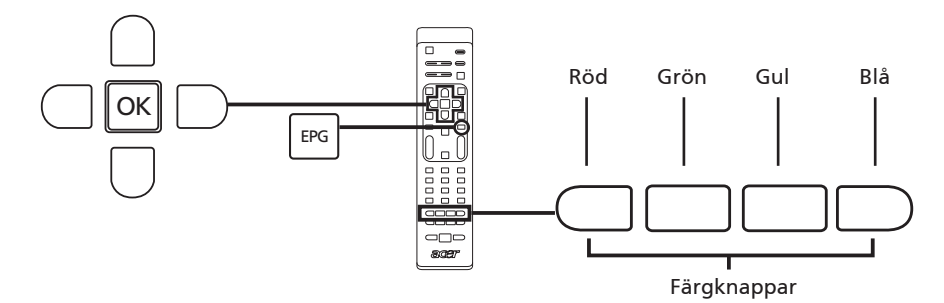

| 1 | EPG | Tryck på <b>EPG</b> -knappen på fjärrkontrollen.                                                                                  |
|---|-----|----------------------------------------------------------------------------------------------------|
| 2 |     | Använd <b>riktningsknapparna</b> för att navigera i EPG-menyn och tryck<br>på <b>OK</b> för att välja det markerade alternativet. |

| genvägar | EPG-funktioner                                                                                                    |
|----------|----------------------------------------------------------------------------------------------------|
| Röd      | Tryck på den <b>röda</b> knappen för att visa föregående dags lista med<br>kanaler.                                                                                          |
| Grön     | Tryck på den <b>gröna</b> knappen för att visa nästa dags lista med kanaler.                                                                                                 |
| Gul      | Tryck på den <b>gula</b> knappen för att visa detaljer om valt alternativ.                                                                                                   |
| Blå      | Tryck på den <b>blå</b> knappen för att gå till typfiltersidan.<br>Typfilterfunktionen kan hjälpa dig att välja en särskild kategori program<br>som du kanske vill titta på. |

# Ljudeffekter

Din Acer LCD-TV är utrustad med högkvalitativa ljudspecifikationer för att försäkra dig om att du kan njuta av den bästa ljudupplevelsen som är möjligt.

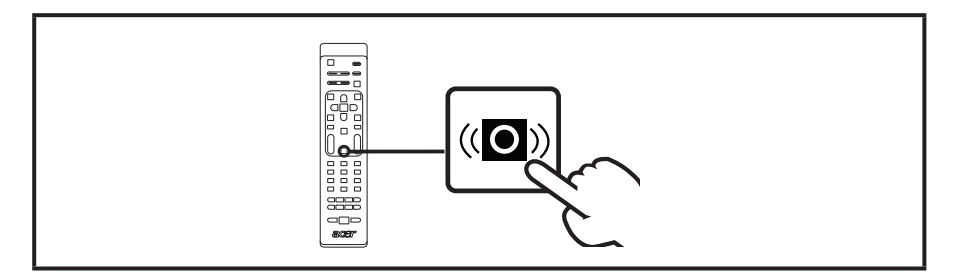

## Widescreen visningsläge

Din Acer LCD TV har ett särskilt bredbildsläge där du kan växla mellan Känn av bred, 4:3, 16:9, Panorama och Letterbox 1, 2 och 3.

Tryck på knappen WIDE på fjärrkontrollen för att växla mellan de fyra wide-lägena.

## Wide-läge

Acer LCD innehåller olika bredbildslägen inklusive förstoringslägena Känn av bred, 4:3, 16:9, Panorama och Letterbox 1, 2 och 3.

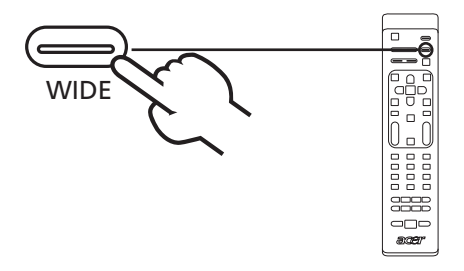

| Känn av bred             | l det här läget känner TV:n automatiskt av bildkällan och<br>passar in lämplig storlek.                                        |  |
|--------------------------|----------------------------------------------------------------------------------------------------|--|
| 4:3                      |                                                                                                    |  |
|                          | För 4:3 standardbilder. En sidomeny kommer fram på varje<br>sida.                                                              |  |
| 16 : 9                   |                                                                                                    |  |
|                          | l det här läget visas 16:9-standardbilder på skärmen.                                                                          |  |
| Panorama                 |                                                                                                    |  |
|                          | l det här läget sträcks bilden ut progressivt mot skärmens båda<br>sidor.                                                      |  |
| Letterbox 1, 2,<br>och 3 |                                                                                                    |  |
|                          | l det här läget förstoras bilden lineärt för att passa skärmen.<br>Topp- och bottendelarna av bilden kan komma att klippas av. |  |

# Problemsökning

Innan du ringer Acer servicecenter, vänligen kontrollera följande:

Här är en lista över möjliga situationer som kan uppstå under användningen av din LCD-TV. Enkla svar och lösningar ges för var och en.

## Det finns varken bild eller ljud.

- Kontrollera att nätsladden är ordentligt ikopplad i lämpligt uttag.
- Kontrollera att inmatningsläget är korrekt inställt genom din valda ingång.
- Kontrollera att antennen på baksidan av TV:n är korrekt ansluten.
- Kontrollera att huvudströmbrytaren är påslagen.
- Kontrollera att volymen inte är inställd på minimum eller att ljudet inte är mutat.
- Kontrollera att inte hörlurar är anslutna.
- Mottagning av annat än sändningsstationer kan övervägas.

### Bilden är inte skarp.

- Kontrollera att antennkabeln är ordentligt ansluten.
- Överväg om din TV-signal tas emot ordentligt.
- Dålig bildkvalitet kan bero på VHS-kamera, videokamera eller annan kringutrustning som är ansluten samtidigt. Stäng av någon av kringutrustningarna.
- 'Spök'- eller dubbelbilden kan orsakas av störning på antennen beroende på höga byggnader eller berg. Genom att använda en stark riktningsantenn kan bildkvaliteten förbättras.
- De horisontella streckade linjerna som syns på bilden kan orsakas av elektrisk störning, dvs, hårtork, näraliggande neonljus, etc. Stäng av eller flytta på dessa.

## Bilden är för mörk, för ljus eller tonad.

- Kontrollera färgjusteringen.
- Kontrollera ljusstyrkeinställningen.
- Kontrollera skärpefunktionen.
- Den fluorecerende lampan kan ha nått slutet på sin servicetid.

### Fjärrkontrollen fungerar inte.

- Kontrollera fjärrkontrollens batterier.
- Kontrollera att fjärrkontrollens sensorfönster inte är under starkt fluorecerande ljus.
- Försök att rengöra fjärrkontrollens sensorlins på TV:n med en mjuk trasa.
- Använd knapparna (genvägarna) på TV:n innan fjärrkontrollen fungerar.

Om ovanstående förslag inte löser dina tekniska problem, se garantikortet för serviceinformation.

# Referenstabell över datorinmatningssignaler

## AT2355/AT2356:

|    | Upplösning  | Horisontell frekvens<br>(kHz) | Vertikal frekvens<br>(Hz) | Standard |
|----|-------------|-------------------------------|---------------------------|----------|
| 1  | 640 x 480   | 31,5                          | 60,0                      | VGA      |
| 2  | 640 x 480   | 37,9                          | 72,8                      | VGA      |
| 3  | 640 x 480   | 37,5                          | 75,0                      | VGA      |
| 4  | 640 x 480   | 35,0                          | 66,7                      | MAC      |
| 5  | 720 x 400   | 31,5                          | 70,1                      | VESA     |
| 6  | 800 x 600   | 35,2                          | 56,3                      | SVGA     |
| 7  | 800 x 600   | 37,9                          | 60,3                      | SVGA     |
| 8  | 800 x 600   | 46,9                          | 75,0                      | SVGA     |
| 9  | 832 x 624   | 49,7                          | 74,6                      | MAC      |
| 10 | 1024 x 768  | 48,4                          | 60,0                      | XGA      |
| 11 | 1024 x 768  | 56,5                          | 70,1                      | XGA      |
| 12 | 1024 x 768  | 60,0                          | 75,0                      | XGA      |
| 13 | 1152 x 864  | 67,5                          | 75,0                      | VESA     |
| 14 | 1280 x 1024 | 64,0                          | 60,0                      | SXGA     |
| 15 | 1280 x 1024 | 80,0                          | 75,0                      | SXGA     |
| 16 | 1280 x 720  | 45,0                          | 59,9                      | VESA     |
| 17 | 1280 x 768  | 47,8                          | 59,9                      | VESA     |
| 18 | 1680 x 1050 | 65,3                          | 60,0                      | WSXGA+   |
| 19 | 1920 x 1080 | 67,5                          | 60,0                      | VESA     |

## AT2055/AT2056:

|    | Upplösning | Horisontell frekvens<br>(kHz) | Vertikal frekvens<br>(Hz) | Standard |
|----|------------|-------------------------------|---------------------------|----------|
| 1  | 640 x 480  | 31,5                          | 60,0                      | VGA      |
| 2  | 640 x 480  | 37,9                          | 72,8                      | VGA      |
| 3  | 640 x 480  | 37,5                          | 75,0                      | VGA      |
| 4  | 640 x 480  | 35,0                          | 66,7                      | MAC      |
| 5  | 720 x 400  | 31,5                          | 70,1                      | VESA     |
| 6  | 800 x 600  | 35,2                          | 56,3                      | SVGA     |
| 7  | 800 x 600  | 37,9                          | 60,3                      | SVGA     |
| 8  | 800 x 600  | 46,9                          | 75,0                      | SVGA     |
| 9  | 832 x 624  | 49,7                          | 74,6                      | MAC      |
| 10 | 1024 x 768 | 48,4                          | 60,0                      | XGA      |
| 11 | 1024 x 768 | 56,5                          | 70,1                      | XGA      |
| 12 | 1024 x 768 | 60,0                          | 75,0                      | XGA      |
| 13 | 1152 x 864 | 67,5                          | 75,0                      | VESA     |
| 14 | 1280 x 720 | 45,0                          | 59,9                      | VESA     |
| 15 | 1280 x 768 | 47,8                          | 59,9                      | VESA     |
| 16 | 1600 x 900 | 60,0                          | 59,9                      | VESA     |

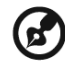

1). Datorinmatningen har inte stöd för Synkronisering på grönt eller Kompositsynkronisering.

\_ \_ \_ \_ \_ \_ \_ \_ \_

2). Datorinmatningen har inte stöd för sammanflätade signaler.

# Produktspecifikationer

| Modell                                  | AT2355                                                      | AT2356                                                      | AT2055                                                      | AT2056                                                                     |  |
|-----------------------------------------|-------------------------------------------------------------|-------------------------------------------------------------|-------------------------------------------------------------|----------------------------------------------------------------------------|--|
| Panel-spec                              |                                                             |                                                             |                                                             |                                                                            |  |
| Upplösning<br>(pixlar)                  | 1920 x 1080                                                 |                                                             | 1600 x 900                                                  |                                                                            |  |
| Ljusstyrka (tpe)                        |                                                             | 30                                                          | 0 nit                                                       |                                                                            |  |
| Kontrastom-<br>fång (tpe)               |                                                             | 100                                                         | 00 : 1                                                      |                                                                            |  |
| Dynamiskt kon-<br>trastomfång<br>(max.) |                                                             | 200                                                         | 00 : 1                                                      |                                                                            |  |
| Tittvinkel (tpe)                        |                                                             | H: 170                                                      | °; V:160°                                                   |                                                                            |  |
| Respons (tpe)                           |                                                             | 5 ms (gi                                                    | rå till grå)                                                |                                                                            |  |
| Strömtillförsel                         |                                                             |                                                             |                                                             |                                                                            |  |
| Ingång                                  |                                                             | 100 till 240 V väx                                          | elström (50/60 Hz                                           | )                                                                          |  |
| Max. energiför-<br>brukning             | 50 W                                                        | 50 W                                                        | 50 W                                                        | 50 W                                                                       |  |
| Strömsparande                           |                                                             | <                                                           | 1 W                                                         |                                                                            |  |
| Mekaniskt                               |                                                             |                                                             |                                                             |                                                                            |  |
| Dimensioner (B<br>x H x D mm)           | 570 x 42                                                    | 570 x 420 x 190                                             |                                                             | 503 x 380 x 190                                                            |  |
| Vikt (kg)                               | 5,                                                          | ,1                                                          | 4,9                                                         | 95                                                                         |  |
| Vikt (pounds)                           | 11,                                                         | ,25                                                         | 10,                                                         | ,91                                                                        |  |
| Bruttovikt (kg)                         | 7,                                                          | ,9                                                          | 6,                                                          | ,5                                                                         |  |
| Bruttovikt (lbs)                        | 16,                                                         | ,54                                                         | 14,                                                         | ,33                                                                        |  |
| Analogt TV-system                       | <u> </u>                                                    |                                                             |                                                             |                                                                            |  |
| Färgsystem                              |                                                             | PAL,                                                        | SECAM                                                       |                                                                            |  |
| Ljudsystem                              |                                                             | B/G/D                                                       | /K/I/L/L′                                                   |                                                                            |  |
| Stereosystem                            |                                                             | NICA                                                        | AM/A2                                                       |                                                                            |  |
| Textning                                |                                                             | Text-TV 1.5                                                 | (1000 sidor)                                                |                                                                            |  |
| Digitalt TV-system                      |                                                             |                                                             |                                                             |                                                                            |  |
| Digital-TV<br>standard                  | DVB-T SD                                                    | DVB-T HD<br>(H.264)                                         | DVB-T SD                                                    | DVB-T HD<br>(H.264)                                                        |  |
| Ljudsystem                              | Ljudsystem ISO11172-3 layer1 & layer2                       |                                                             |                                                             |                                                                            |  |
|                                         | 32KHz, 44,1KHz, 48KHz                                       |                                                             |                                                             |                                                                            |  |
| Stereosystem                            | PCM / MPEG<br>(Layer I & II)<br>Stereo 32 / 44,1<br>/ 48KHz | PCM / MPEG<br>(Layer   & II)<br>Stereo 32 / 44,1<br>/ 48KHz | PCM / MPEG<br>(Layer I & II)<br>Stereo 32 / 44,1<br>/ 48KHz | PCM / MPEG<br>(Layer I & II)<br>Stereo 32 / 44,1<br>/ 48KHz, Dolby<br>AC-3 |  |
| Frekvens                                | 7/8 MHz                                                     |                                                             |                                                             |                                                                            |  |

| Terminal                    |                                    |                             |  |  |  |  |
|-----------------------------|------------------------------------|-----------------------------|--|--|--|--|
| Analog/<br>Digital tuner in | Hybird                             |                             |  |  |  |  |
| SCART 1                     | CVBS (In/ut), RG                   | iB(In), Ljud H/V            |  |  |  |  |
| Komponent in                | YPbPr, L                           | jud H/V                     |  |  |  |  |
| AV-in                       | CVBS, S Vide                       | eo, Ljud H/V                |  |  |  |  |
| HDMI 1                      | ja (HDMI 1.3)                      |                             |  |  |  |  |
| HDMI 2                      | ja (HDMI 1.3)                      |                             |  |  |  |  |
| PC D-sub in                 | Ja                                 |                             |  |  |  |  |
| PC audio-in                 | Ja                                 |                             |  |  |  |  |
| SPDIF ut                    | Ja (koxial)                        |                             |  |  |  |  |
| Hörlur ut                   | ji                                 | а                           |  |  |  |  |
| Serviceport                 | Ja                                 |                             |  |  |  |  |
| Upplösning                  |                                    |                             |  |  |  |  |
| HDMI                        | 480i/p, 576i/p, 720p, 1080i, 1080p | 480i/p, 576i/p, 720p, 1080i |  |  |  |  |
| Ljudsystem                  | Ljudsystem                         |                             |  |  |  |  |
| Högtalare                   | re 5W + 5 W                        |                             |  |  |  |  |